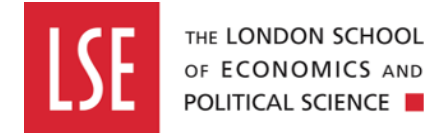

# Submitting a Standard Risk Assessment

#### Step one

Once you have completed your standard risk assessment, you will receive an email notification informing you the risk assessment has been assigned for submission.

**Evotix Assure Approval Notification** 

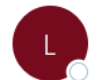

lse-no-reply@sheassure.net To OHealth.And.Safety

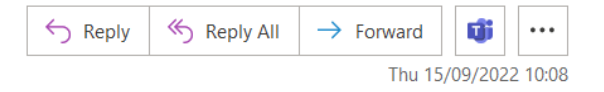

A record in the Standard Risk Assessment module of Evotix Assure with reference 82 has been auto-assigned to you for submission. Submission Due Date: 15/09/2022 On: 15/09/2022 Comments:

https://uk.sheassure.net/lse/Approval/Index/13464351

You can either click on the link in the email, which will direct you straight to the Standard Risk Assessment dashboard, or you can access your risk assessment by navigating from the Assure home page.

#### Step two

From the Assure home page, click on the 'Modules' tab and then click on the 'Standard Risk Assessment' link.

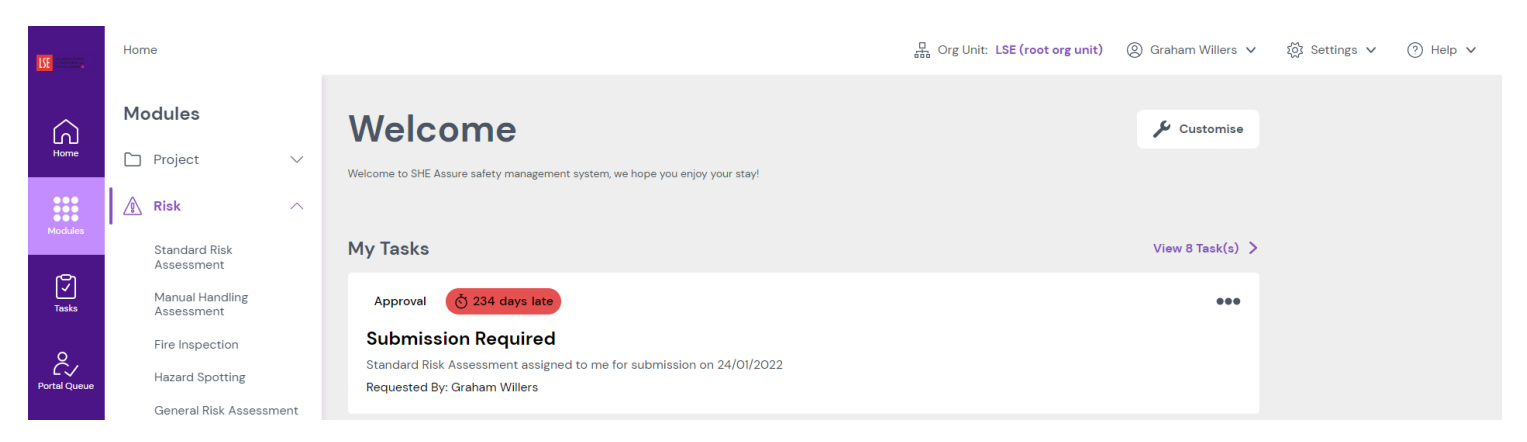

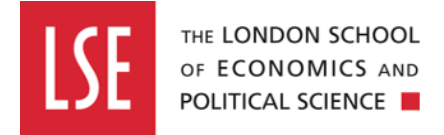

This will direct you to the dashboard showing the list of standard risk assessments you have completed.

|                         | Home > Risk: Standard Risk Assessment |                                                                |                                   | Grg Unit: LSE (root org unit)      |       | 餃 Settings v                              | Help 🗸 |
|-------------------------|---------------------------------------|----------------------------------------------------------------|-----------------------------------|------------------------------------|-------|-------------------------------------------|--------|
| Home                    | Standard Risk Asses                   | sment                                                          |                                   |                                    | 1 2 3 | + New<br>4 5 6 7                          | Record |
| ē                       | 🖓 Filters 🗸 📄 Reports 🗸 💼 I           |                                                                |                                   | Q                                  |       |                                           |        |
| <b>√</b><br>Tasks       | Reference<br>82                       | Organisational Unit<br>Business Continuity and Health & Safety | Date of Assessment<br>15/09/2022  | Assessor Name<br>LISA VON SCHLIPPE |       | Record is Assigned                        | •••    |
| Portal Queue            | Related<br>🖹 o 🖉 o 🛄 o 🍃 o            | Title of Assessment<br>For screen grabs                        | Overall Residual Risk Level<br>16 | Last update<br>15/09/2022 10:08:24 |       | Submit Approve Archive                    |        |
| Attachments             | Reference<br>81                       | Organisational Unit<br>Test Internal                           | Date of Assessment<br>09/09/2022  | Assessor Name<br>Graham Willers    |       | ⊗ Reject                                  | •••    |
|                         | Related<br>🔁 O 🖉 O 🏛 O 🕞 O            | Title of Assessment<br>Test RA – 09.09.22                      | Overall Residual Risk Level<br>8  | Last update<br>09/09/2022 11:17:13 |       | Approve Archive                           |        |
|                         | Reference<br>80                       | Organisational Unit<br>Test Internal                           | Date of Assessment                | Assessor Name<br>Graham Willers    |       | 🕒 Re-open                                 | •••    |
| <b>EVOTIX</b><br>Assure | Related                               | Title of Assessment                                            | Overall Residual Risk Level       | Last update                        |       | <ul><li>Submit</li><li>Approved</li></ul> |        |

### **Step three**

Find the standard risk assessment you need to submit, and click on the 'Submit' icon on the right-hand side of the page.

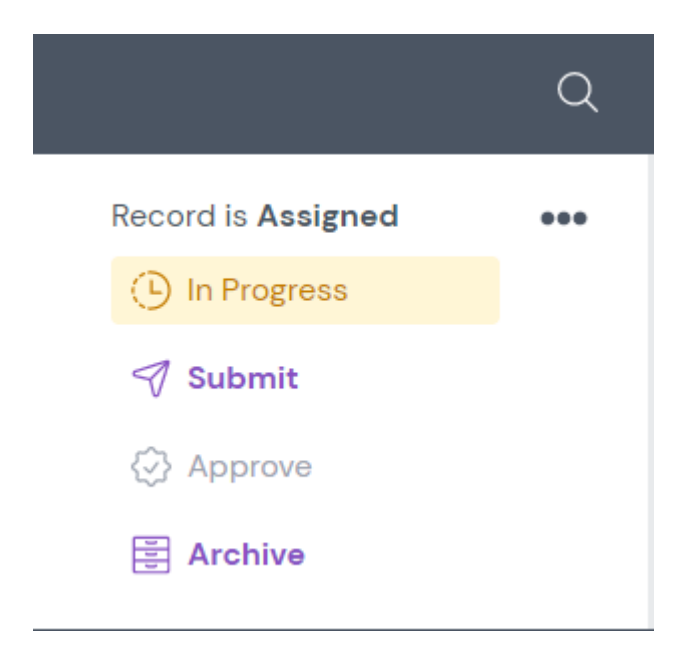

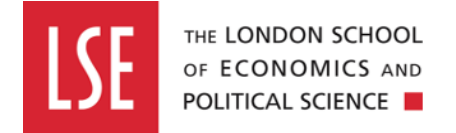

You will then be directed to the overview page of your risk assessment, where you will be able to review the content of your risk assessment.

| Home $ ightarrow$ Risk: Standard Risk Assessment $ ightarrow$ Approval $ ightarrow$ | 32: Submit                                   | 品 Org Unit: LSE (root org unit) | 绞 Settings ∨ | ⑦ Help ∨ |
|-------------------------------------------------------------------------------------|----------------------------------------------|---------------------------------|--------------|----------|
|                                                                                     |                                              |                                 |              |          |
| Standard Risk Assessment                                                            | 🛱 Actions 👒 Attachments 🗔 Notes 📧 Signatures |                                 |              |          |
| ✓ Submit Record                                                                     |                                              |                                 |              |          |
| Approver                                                                            | Lisa Von-Schlippe                            |                                 |              |          |
| Date                                                                                | 15/09/2022                                   |                                 |              |          |
| Comments                                                                            |                                              |                                 |              |          |
| ✓ Assessment Details                                                                |                                              |                                 |              |          |
| Organisational Unit                                                                 | Business Continuity and Health & Safety      |                                 |              |          |
| Reference                                                                           | 82                                           |                                 |              |          |
| Publish To Portal                                                                   | No                                           |                                 |              |          |
| Title of Assessment                                                                 | For screen grabs                             |                                 |              |          |
| Locality                                                                            | 5th floor, H&S neighbourhood                 |                                 |              |          |
| Location                                                                            | LRB - Lionel Robbins Building                |                                 |              |          |
| Assessor Reference                                                                  | 293018                                       |                                 |              |          |
| Assessor Forename(s)                                                                | LISA                                         |                                 |              |          |

# Step four

Scroll down to the bottom of the standard risk assessment and click on the 'Save & Close' button.

| <ul> <li>&gt; Hazards And Control Measures</li> <li>&gt; Conclusion</li> <li>&gt; Record Detail</li> <li>&gt; Record Approval</li> </ul> | > Project Risk Assessment Reference |  |  |  |  |  |  |
|----------------------------------------------------------------------------------------------------|-------------------------------------|--|--|--|--|--|--|
| <ul> <li>&gt; Conclusion</li> <li>&gt; Record Detail</li> <li>&gt; Record Approval</li> <li>Expand</li> </ul>                            | > Hazards And Control Measures      |  |  |  |  |  |  |
| > Record Detail   > Record Approval     Expand                                                                                           | Conclusion                          |  |  |  |  |  |  |
| Record Approval         Save & Close       Cancel         Expand                                                                         | Record Detail                       |  |  |  |  |  |  |
| Bave & Close Cancel Expand                                                                                                    | Record Approval                     |  |  |  |  |  |  |
|                                                                                                    | Save & Close Cancel Expand          |  |  |  |  |  |  |

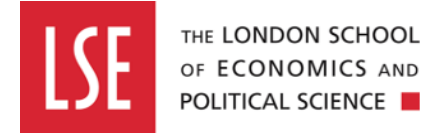

This will submit the standard risk assessment, ready for the Risk Assessment Approver to review.

# Step five

L.

You will be redirected back to Standard Risk Assessment dashboard and the status of your risk assessment will have updated to 'Submitted (Current)'.

| Approval                    |            |                                                                |               |                             |                               |                     |                                    |           |            |              |
|-----------------------------|------------|----------------------------------------------------------------|---------------|-----------------------------|-------------------------------|---------------------|------------------------------------|-----------|------------|--------------|
|                             |            |                                                                |               |                             |                               |                     |                                    | Q         |            |              |
| Reference<br>82             |            | Organisational Unit<br>Business Continuity and Health & Safety |               | Date of<br><b>15/09/</b> 2  | Date of Assessment 15/09/2022 |                     | Assessor Name<br>LISA VON SCHLIPPE |           | × Reject   | •••          |
|                             |            |                                                                |               |                             |                               |                     |                                    |           | Submitted  |              |
| Related                     |            | Title of Assessment                                            |               | Overall Residual Risk Level |                               | Last update         |                                    | Approve   |            |              |
| 2) o 🖉 o 🛄 o 🕞 o            |            | For screen grabs                                               |               | 16                          |                               | 15/09/2022 10:08:24 |                                    | Archive   |            |              |
|                             |            |                                                                |               |                             |                               |                     |                                    |           |            |              |
| Stage 🔶                     | Date       | 🕀 By                                                           | Assigned      | \$                          | Submission Due Date           | •                   | Approver 🔶                         | Approved? | Comments 🗍 | ÷            |
| Auto Assigned               | 15/09/2022 | Lisa Von-Schlippe                                              | Risk Assessor |                             | 15/09/2022                    |                     |                                    | No        |            | ( <b>0</b> ) |
| Submitted (Current)         | 15/09/2022 | Graham Willers                                                 |               |                             |                               |                     | Lisa Von-Schlippe                  | No        |            | Ø -          |
| Showing 1 to 2 of 2 entries |            |                                                                |               |                             |                               |                     |                                    |           |            |              |